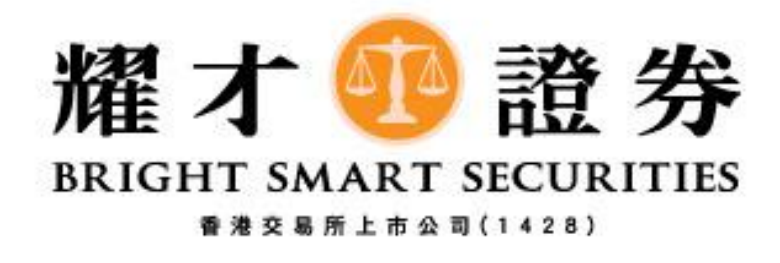

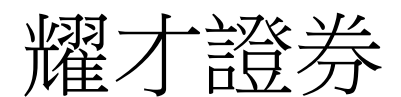

## 美股 - 更改訂單教學 (專業版)

- 1) 下單後,如想更改未成交訂單,
  - 1. 可於[下單委託/查詢]選擇[客戶戶口資料],
  - 2. 打開[客戶戶口資料]視窗。

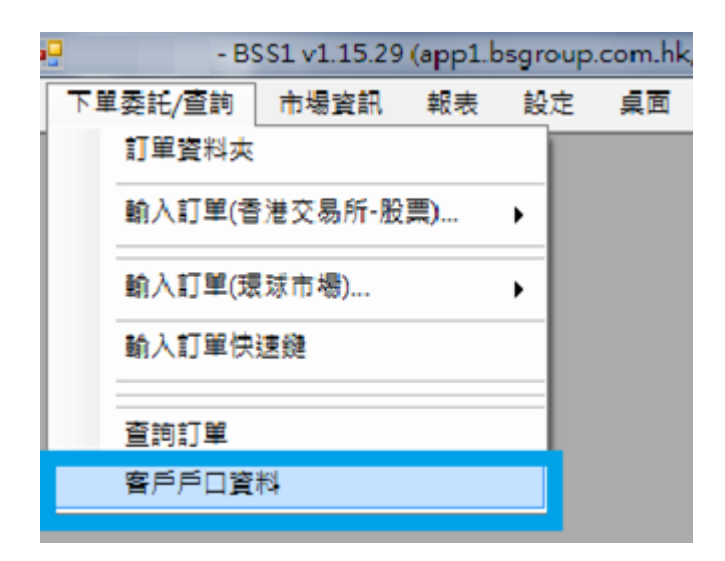

- 2) 於[客戶戶口資料]
  - 1. 請按下圖紫色方格[待成交訂單],找尋想更改的訂單,然後點選一下。

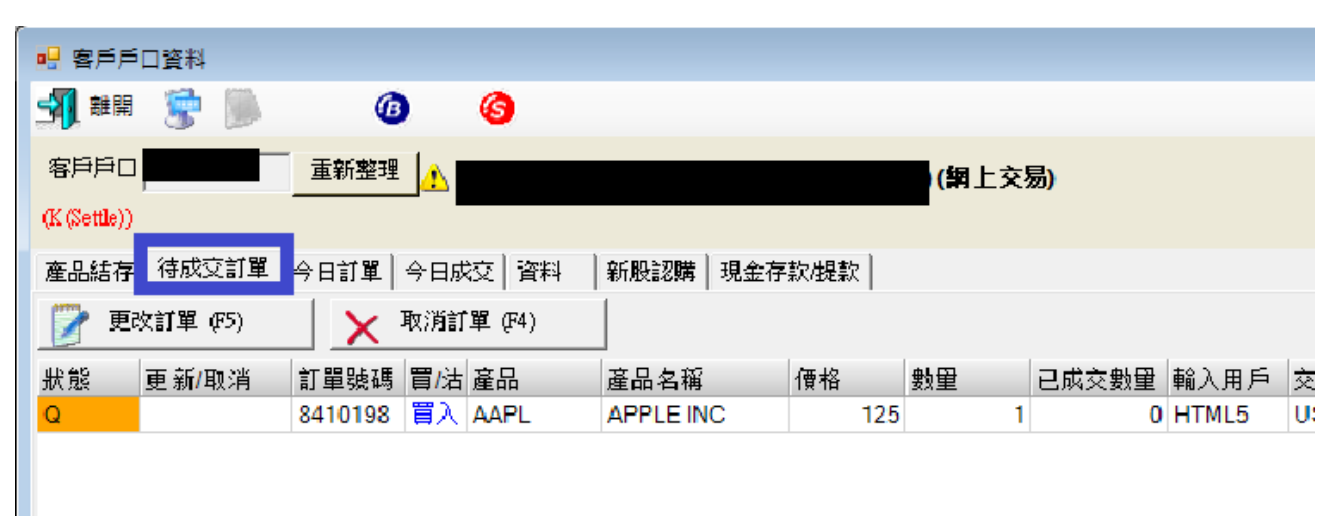

3) 點選相關訂單後,再按[更改訂單]。

| 📴 客戶戶                   | 口資料       |         |              |      |           |     |                       |       |       |
|-------------------------|-----------|---------|--------------|------|-----------|-----|-----------------------|-------|-------|
| 🚮 離開                    | ۱         | ß       | )            | 6    |           |     |                       |       |       |
| 客戶戶口<br>(K (Settle))    | , <b></b> | 重新整理    | ⚠            |      |           |     | ) <mark>(網</mark> 上交) | 易)    |       |
| 產品結存                    | 待成交訂單     | 今日訂單    | 今日成          |      | 新股認購 現金存  | 款提款 |                       |       |       |
| 🍞 更改訂單 (F5) 🗙 取消訂單 (F4) |           |         |              |      |           |     |                       |       |       |
| 狀態                      | 更新/取消     | 訂單號碼    | 冒 <b>/</b> 沽 | 產品   | 產品名稱      | 價格  | 數量                    | 已成交數量 | 輸入用戶  |
| Q                       |           | 8410198 | 買入           | AAPL | APPLE INC | 125 | 1                     | 0     | HTML5 |
|                         |           |         |              |      |           |     |                       |       |       |
|                         |           |         |              |      |           |     |                       |       |       |
|                         |           |         |              |      |           |     |                       |       |       |

- 4) 按[更改訂單]後,將出現[更改訂單]的視窗
  - 1. 修改有關股票的[價格]和[數量]。

| ■ 更改訂單                  |         |           |     |      |   |     |
|-------------------------|---------|-----------|-----|------|---|-----|
| 訂單號碼                    | 8410198 | 買入        |     | Q-已排 | 櫾 |     |
| 客戶戶口                    |         |           |     |      |   |     |
| 産品                      | AAPL    | APPLE INC |     |      |   |     |
| 訂單類型                    | PL限價盤   |           |     |      |   |     |
| 價格                      | 125     | 利         | f價格 | 125  |   | + 🙀 |
| 數量                      | 1       | 剣         | f數量 | 1    |   | +   |
| 已成交數量                   | 0       | 待成家       | ₹數量 | 1    |   | _   |
| 釋放條件                    |         |           |     |      |   |     |
| ▶ 取消訂單 更改訂單 <b>到 離開</b> |         |           |     |      |   | 離開  |

5) 請檢查清楚有關修改資料無誤後,再按[更改訂單]。

| 🖳 更改訂單 |          |           | <b>— X —</b> |
|--------|----------|-----------|--------------|
| 訂單號碼   | 8410198  | 買入        | Q-已排隊        |
| 客戶戶口   |          | 1         |              |
| 産品     | AAPL     | APPLE INC |              |
| 訂單類型   | PL - 限價盤 |           |              |
| 價格     | 125      | 新價格       | 120 + 🦏      |
| 數量     | 1        | 新數量       | 1 +          |
| 已成交數量  | 0        | 待成交數量     | 1            |
| 釋放條件   |          |           |              |
| ▶ 取消   | 1º       |           | 更改訂單 離開      |

6) 最後在[待成交訂單]位置,可查看有關訂單是否已更改為閣下所下達的更改指示資料(如圖 所示)。

| 🖳 客戶戶口資料                  |                 |                   |
|---------------------------|-----------------|-------------------|
| 📲 👫 📓                     | <b>(b)</b>      |                   |
| 客户户口 <mark>,</mark>       | 重新整理            | )(網上交易)           |
| (K(Settle))               |                 |                   |
| 產品結存 待成交訂單                | 日訂單  今日成文   資料  | 新股認購 現金存款/提款      |
| 📝 更 <mark>味調車 (17)</mark> | 🗙 取消訂單 (F4)     |                   |
| 狀態 更新/取消                  | 訂單號碼 買/沽 產品     | 産品名稱 價格 🐓 已成交數型   |
| Q                         | 8410199 冒入 AAPL | APPLE INC 120 1 0 |
|                           |                 |                   |
|                           |                 |                   |
|                           |                 |                   |
|                           |                 |                   |
|                           |                 |                   |
| •                         |                 | m                 |
| 訂單 🚺 🖣                    | /1 🕨 🔰          |                   |